## Wi-Fi の接続の仕方について

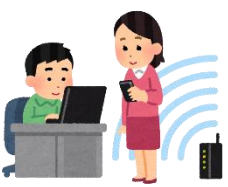

- 表示されていない場合は、「上向き矢印」をクリックしてください。

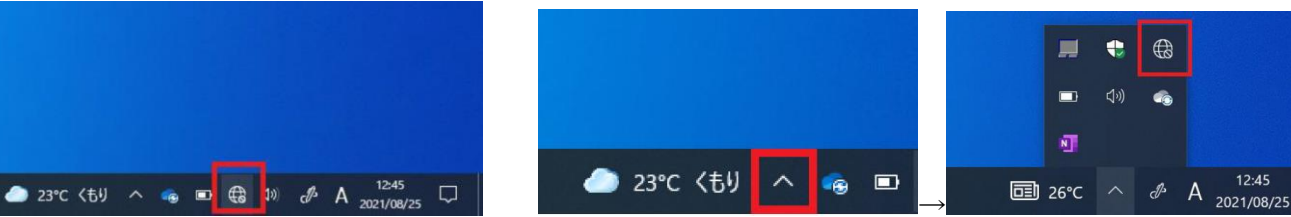

② 次に、表示されるご家庭のWi-Fiを選択して、「接続」をクリックしてください。 継続使用が想定されますので、「自動的に接続」のチェックを入れておくことをおすすめします。

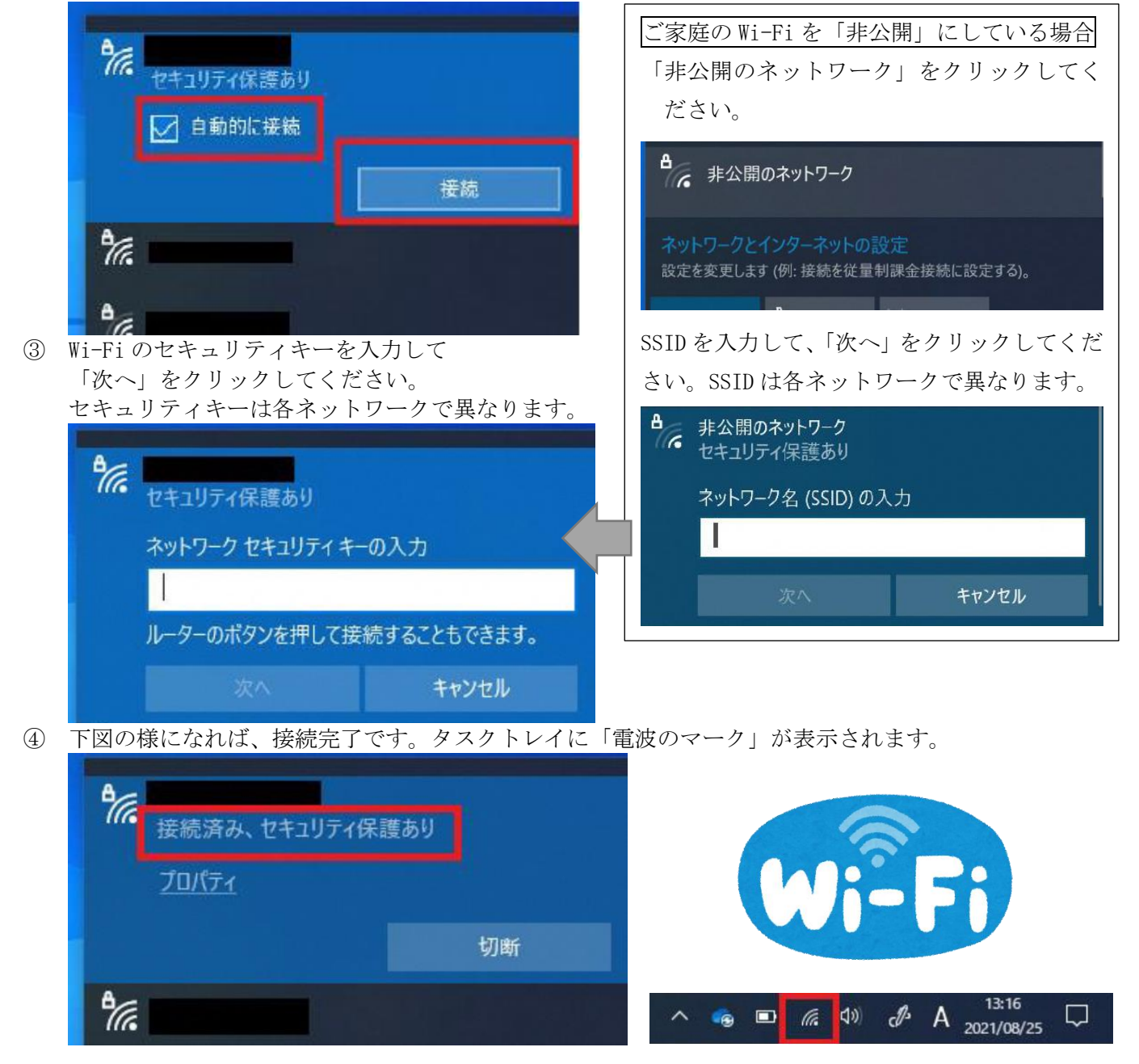

以上になります。